# Configurar a VPN (Virtual Private Network) IPsec Site-to-Site em um roteador RV132W ou RV134W

## Objetivo

As VPNs (Virtual Private Networks, redes virtuais privadas) de site a site são implementadas com base nas políticas IPsec atribuídas às topologias VPN. Uma política IPsec é um conjunto de parâmetros que definem as características da VPN site a site, como os protocolos de segurança e os algoritmos que serão usados para proteger o tráfego em um túnel IPsec.

Os roteadores RV132W e RV134W suportam VPN IPsec site a site para um único túnel VPN gateway a gateway. Depois de configurar as configurações básicas de VPN, você pode se conectar com segurança a outro roteador ativado para VPN. Por exemplo, você pode configurar seu dispositivo em uma filial para se conectar a um roteador que conecta túneis VPN de site a site no local corporativo, de modo que a filial tenha acesso seguro à rede corporativa.

Este artigo tem como objetivo mostrar como configurar as configurações básicas de VPN para uma conexão IPsec de site a site em seu roteador RV132W ou RV134W.

#### Dispositivos aplicáveis

- RV132W
- RV134W

### Versão de software

- 1.0.0.17 RV132W
- 1.0.0.21 RV134W

#### Configurar VPN IPSec de site para site em um roteador

Etapa 1. Faça login no utilitário baseado na Web e escolha VPN > Site-to-Site IPSec VPN > Basic VPN Setup.

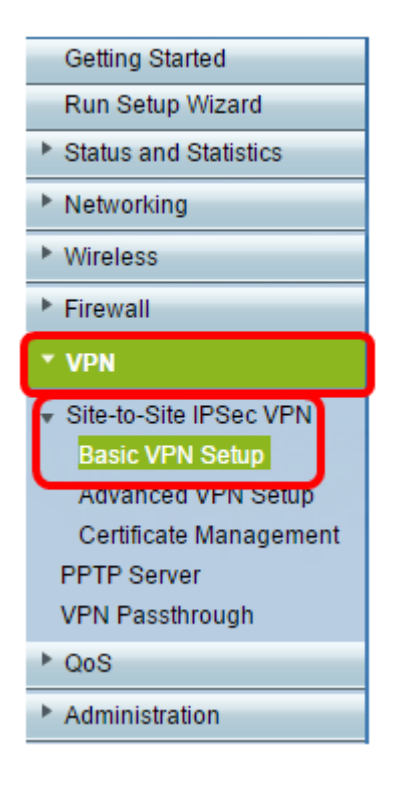

Etapa 2. No campo *New Connection Name*, digite um nome para o túnel VPN. O nome pode conter apenas letras, números e hífens.

Note: Neste exemplo, o nome é Branch1.

| Basic VPN Setup                                                                                                    |                 |                           |  |
|----------------------------------------------------------------------------------------------------|-----------------|---------------------------|--|
| About Basic VPN Setup                                                                                                    |                 |                           |  |
| The basic VPN setup sets most parameters to defaults as proposed by the VPN Consortium (VPNC),<br>and assumes a Pre-shared Key, which greatly simplifies setup. After creating the policies through the Basic VPN Setup,<br>you can always update the parameters through the Policies menu |                 |                           |  |
| View Default Settings                                                                                                    |                 |                           |  |
| Connection Name and Remote IP Type                                                                                                    |                 |                           |  |
| New Connection Name:                                                                                                    | Branch1         | ]                         |  |
| Pre-Shared Key:                                                                                                    | Cisco1234\$     | ]                         |  |
| Protocol:                                                                                                    | ESP V           |                           |  |
| Endpoint Information                                                                                                    |                 |                           |  |
| Remote Endpoint                                                                                                    | IP Address 🔻    |                           |  |
| Remote WAN (Internet) IP Address:                                                                                                    | 10.11.12.13     | (Hint 1.2.3.4 or abc.com) |  |
| Local WAN (Internet) IP Address:                                                                                                    | 192.168.100.121 | ]                         |  |
| Secure Connection Remote Accessibility                                                                                                    |                 |                           |  |
| Remote LAN (Local Network) IP Address:                                                                                                    | 10.10.100.162   | (Hint 1.2.3.4)            |  |
| Remote LAN (Local Network) Subnet Mask:                                                                                                    | 255.0.0.0       | (Hint: 255.255.255.0)     |  |
| Local LAN (Local Network) IP Address:                                                                                                    | 192.168.100.128 | (Hint 1.2.3.4)            |  |
| Local LAN (Local Network) Subnet Mask:                                                                                                    | 255.255.255.0   | (Hint: 255.255.255.0)     |  |
| Save Cancel Back                                                                                                    |                 |                           |  |

Etapa 3. No campo *Pre-Shared Key*, insira a chave ou senha pré-compartilhada, que será trocada entre os dois roteadores. A senha deve ter entre 8 e 49 caracteres.

Note: Neste exemplo, a chave pré-compartilhada é Cisco1234\$.

| Basic VPN Setup                                                                                                    |                 |                            |  |
|----------------------------------------------------------------------------------------------------|-----------------|----------------------------|--|
| About Basic VPN Setup                                                                                                    |                 |                            |  |
| The basic VPN setup sets most parameters to defaults as proposed by the VPN Consortium (VPNC),<br>and assumes a Pre-shared Key, which greatly simplifies setup. After creating the policies through the Basic VPN Setup,<br>you can always update the parameters through the Policies menu |                 |                            |  |
| View Default Settings                                                                                                    |                 |                            |  |
| Connection Name and Remote IP Type                                                                                                    |                 |                            |  |
| New Connection Name:                                                                                                    | Branch1         | ]                          |  |
| Pre-Shared Key:                                                                                                    | Cisco1234\$     |                            |  |
| Protocol:                                                                                                    | ESP •           |                            |  |
| Endpoint Information                                                                                                    |                 |                            |  |
| Remote Endpoint                                                                                                    | IP Address 🔻    |                            |  |
| Remote WAN (Internet) IP Address:                                                                                                    | 10.11.12.13     | (Hint: 1.2.3.4 or abc.com) |  |
| Local WAN (Internet) IP Address:                                                                                                    | 192.168.100.121 | ]                          |  |
| Secure Connection Remote Accessibility                                                                                                    |                 |                            |  |
| Remote LAN (Local Network) IP Address:                                                                                                    | 10.10.100.162   | (Hint: 1.2.3.4)            |  |
| Remote LAN (Local Network) Subnet Mask:                                                                                                    | 255.0.0.0       | (Hint 255.255.255.0)       |  |
| Local LAN (Local Network) IP Address:                                                                                                    | 192.168.100.128 | (Hint: 1.2.3.4)            |  |
| Local LAN (Local Network) Subnet Masic                                                                                                    | 255.255.255.0   | (Hint: 255.255.255.0)      |  |
| Save Cancel Back                                                                                                    |                 |                            |  |

Etapa 4. Na lista suspensa Protocolo, escolha o nome do protocolo. As opções são:

- ESP O protocolo ESP (Encapsulating Security Payload, payload de segurança de encapsulamento) fornece a autenticidade de origem, integridade e proteção de confidencialidade dos pacotes.
- AH O protocolo AH (Authentication Header, cabeçalho de autenticação) autentica a origem dos datagramas e garante a integridade dos dados.

Note: Neste exemplo, o ESP é escolhido.

| Basic VPN Setup                                                                                                    |                 |                            |
|----------------------------------------------------------------------------------------------------|-----------------|----------------------------|
|                                                                                                    |                 |                            |
| About Basic VPN Setup                                                                                                    |                 |                            |
| The basic VPN setup sets most parameters to defaults as proposed by the VPN Consortium (VPNC),<br>and assumes a Pre-shared Key, which greatly simplifies setup. After creating the policies through the Basic VPN Setup,<br>you can always update the parameters through the Policies menu |                 |                            |
| View Default Settings                                                                                                    |                 |                            |
| Connection Name and Remote IP Type                                                                                                    |                 |                            |
| New Connection Name:                                                                                                    | Branch1         | ]                          |
| Pre-Shared Key:                                                                                                    | Cisco1234\$     | ]                          |
| Protocol:                                                                                                    | ESP V           |                            |
| Endpoint Information                                                                                                    | ESP             |                            |
| Remote Endpoint:                                                                                                    | IP Address V    |                            |
| Remote WAN (Internet) IP Address:                                                                                                    | 10.11.12.13     | (Hint: 1.2.3.4 or abc.com) |
| Local WAN (Internet) IP Address:                                                                                                    | 192.168.100.121 | ]                          |
| Secure Connection Remote Accessibility                                                                                                    |                 |                            |
| Remote LAN (Local Network) IP Address:                                                                                                    | 10.10.100.162   | (Hint: 1.2.3.4)            |
| Remote LAN (Local Network) Subnet Mask:                                                                                                    | 255.0.0.0       | (Hint: 255.255.255.0)      |
| Local LAN (Local Network) IP Address:                                                                                                    | 192.168.100.128 | (Hint 1.2.3.4)             |
| Local LAN (Local Network) Subnet Mask:                                                                                                    | 255.255.255.0   | (Hint: 255.255.255.0)      |
| Save Cancel Back                                                                                                    |                 |                            |

Etapa 5. Escolha o ponto de extremidade remoto no menu suspenso. As opções são:

- Endereço IP Essa opção identificará o roteador ao qual seu dispositivo se conectará com seu endereço IP.
- FQDN Nome de domínio totalmente qualificado (FQDN) identificará o roteador ao qual seu dispositivo se conectará com seu nome de domínio.

Note: Neste exemplo, Endereço IP é escolhido.

| Basic VPN Setup                                                                                                    |                    |                           |
|----------------------------------------------------------------------------------------------------|--------------------|---------------------------|
|                                                                                                    |                    |                           |
| About Basic VPN Setup                                                                                                    |                    |                           |
| The basic VPN setup sets most parameters to defaults as proposed by the VPN Consortium (VPNC),<br>and assumes a Pre-shared Key, which greatly simplifies setup. After creating the policies through the Basic VPN Setup,<br>you can always update the parameters through the Policies menu |                    |                           |
| View Default Settings                                                                                                    |                    |                           |
| Connection Name and Remote IP Type                                                                                                    |                    |                           |
| New Connection Name:                                                                                                    | Branch1            | ]                         |
| Pre-Shared Key:                                                                                                    | Cisco1234\$        | ]                         |
| Protocol:                                                                                                    | ESP T              |                           |
| Endpoint Information                                                                                                    |                    |                           |
| Remote Endpoint:                                                                                                    | IR Address         |                           |
| Remote WAN (Internet) IP Address:                                                                                                    | IP Address<br>FODN | (Hint 1.2.3.4 or abc.com) |
| Local WAN (Internet) IP Address:                                                                                                    | 192.168.100.121    |                           |
| Secure Connection Remote Accessibility                                                                                                    |                    |                           |
| Remote LAN (Local Network) IP Address:                                                                                                    | 10.10.100.162      | (Hint 1.2.3.4)            |
| Remote LAN (Local Network) Subnet Mask:                                                                                                    | 255.0.0.0          | (Hint 255.255.255.0)      |
| Local LAN (Local Network) IP Address:                                                                                                    | 192.168.100.128    | (Hint 1.2.3.4)            |
| Local LAN (Local Network) Subnet Mask:                                                                                                    | 255.255.255.0      | (Hint: 255.255.255.0)     |
| Save Cancel Back                                                                                                    |                    |                           |

Etapa 6. Insira o endereço IP remoto da WAN (Internet) ou FQDN no campo Endereço IP da WAN remota (Internet).

Note: Neste exemplo, o endereço IP da WAN remota (Internet) é 10.11.12.13.

| Basic VPN Setup                                                                                                    |                 |                          |
|----------------------------------------------------------------------------------------------------|-----------------|--------------------------|
|                                                                                                    |                 |                          |
| About Basic VPN Setup                                                                                                    |                 |                          |
| The basic VPN setup sets most parameters to defaults as proposed by the VPN Consortium (VPNC),<br>and assumes a Pre-shared Key, which greatly simplifies setup. After creating the policies through the Basic VPN Setup,<br>you can always update the parameters through the Policies menu |                 |                          |
| View Default Settings                                                                                                    |                 |                          |
| Connection Name and Remote IP Type                                                                                                    |                 |                          |
| New Connection Name:                                                                                                    | Branch1         | ]                        |
| Pre-Shared Key:                                                                                                    | Cisco1234\$     | ]                        |
| Protocol:                                                                                                    | ESP V           |                          |
| Endpoint Information                                                                                                    |                 |                          |
| Remote Endpoint                                                                                                    | IP Address 🔻    |                          |
| Remote WAN (Internet) IP Address:                                                                                                    | 10.11.12.13     | Hint 1.2.3.4 or abc.com) |
| Local WAN (Internet) IP Address:                                                                                                    | 192.168.100.121 |                          |
| Secure Connection Remote Accessibility                                                                                                    |                 |                          |
| Remote LAN (Local Network) IP Address:                                                                                                    | 10.10.100.162   | (Hint 1.2.3.4)           |
| Remote LAN (Local Network) Subnet Mask:                                                                                                    | 255.0.0.0       | (Hint: 255.255.255.0)    |
| Local LAN (Local Network) IP Address;                                                                                                    | 192.168.100.128 | (Hint 1.2.3.4)           |
| Local LAN (Local Network) Subnet Mask:                                                                                                    | 255.255.255.0   | (Hint: 255.255.255.0)    |
| Save Cancel Back                                                                                                    |                 |                          |

Passo 7. Verifique se o endereço IP origem no campo *Local WAN (Internet) IP Address (Endereço IP da WAN local)* está correto. Isso é gerado automaticamente.

Note: Neste exemplo, o endereço IP da WAN local (Internet) é 192.168.100.121.

| Basic VPN Setup                                                                                                    |                 |                           |
|----------------------------------------------------------------------------------------------------|-----------------|---------------------------|
|                                                                                                    |                 |                           |
| About Basic VPN Setup                                                                                                    |                 |                           |
| The basic VPN setup sets most parameters to defaults as proposed by the VPN Consortium (VPNC),<br>and assumes a Pre-shared Key, which greatly simplifies setup. After creating the policies through the Basic VPN Setup,<br>you can always update the parameters through the Policies menu |                 |                           |
| View Default Settings                                                                                                    |                 |                           |
| Connection Name and Remote IP Type                                                                                                    |                 |                           |
| New Connection Name:                                                                                                    | Branch1         | ]                         |
| Pre-Shared Key:                                                                                                    | Cisco1234\$     | ]                         |
| Protocol:                                                                                                    | ESP V           |                           |
| Endpoint Information                                                                                                    |                 |                           |
| Remote Endpoint                                                                                                    | IP Address 🔻    |                           |
| Remote WAN (Internet) IP Address:                                                                                                    | 10.11.12.13     | (Hint 1.2.3.4 or abc.com) |
| Local WAN (Internet) IP Address:                                                                                                    | 192.168.100.121 |                           |
| Secure Connection Remote Accessibility                                                                                                    |                 | -                         |
| Remote LAN (Local Network) IP Address:                                                                                                    | 10.10.100.162   | (Hint 1.2.3.4)            |
| Remote LAN (Local Network) Subnet Mask:                                                                                                    | 255.0.0.0       | (Hint 255.255.255.0)      |
| Local LAN (Local Network) IP Address:                                                                                                    | 192.168.100.128 | (Hint 1.2.3.4)            |
| Local LAN (Local Network) Subnet Mask:                                                                                                    | 255.255.255.0   | (Hint: 255.255.255.0)     |
| Save Cancel Back                                                                                                    |                 |                           |

Etapa 8. Insira o endereço IP da rede privada (LAN) do ponto final remoto no campo *Remote LAN (Local Network) IP Address (Endereço IP da LAN remota*). Esse é o endereço IP da rede interna no local remoto.

Note: Neste exemplo, o Endereço IP da LAN Remota (Rede Local) é 10.10.100.162.

| Basic VPN Setup                                                                                                    |                       |                            |  |
|----------------------------------------------------------------------------------------------------|-----------------------|----------------------------|--|
| About Basic VPN Setup                                                                                                    |                       |                            |  |
| The basic VPN setup sets most parameters to defaults as proposed by the VPN Consortium (VPNC),<br>and assumes a Pre-shared Key, which greatly simplifies setup. After creating the policies through the Basic VPN Setup,<br>you can always update the parameters through the Policies menu |                       |                            |  |
| View Default Settings                                                                                                    | View Default Settings |                            |  |
| Connection Name and Remote IP Type                                                                                                    |                       |                            |  |
| New Connection Name:                                                                                                    | Branch1               | ]                          |  |
| Pre-Shared Key:                                                                                                    | Cisco1234\$           | ]                          |  |
| Protocol:                                                                                                    | ESP V                 |                            |  |
| Endpoint Information                                                                                                    |                       |                            |  |
| Remote Endpoint                                                                                                    | IP Address 🔻          |                            |  |
| Remote WAN (Internet) IP Address:                                                                                                    | 10.11.12.13           | (Hint: 1.2.3.4 or abc.com) |  |
| Local WAN (Internet) IP Address:                                                                                                    | 192.168.100.121       | ]                          |  |
| Secure Connection Remote Accessibility                                                                                                    |                       | _                          |  |
| Remote LAN (Local Network) IP Address:                                                                                                    | 10.10.100.162         | (Hint: 1.2.3.4)            |  |
| Remote LAN (Local Network) Subnet Mask:                                                                                                    | 255.0.0.0             | (Hint: 255.255.255.0)      |  |
| Local LAN (Local Network) IP Address:                                                                                                    | 192.168.100.128       | (Hint 1.2.3.4)             |  |
| Local LAN (Local Network) Subnet Masic                                                                                                    | 255.255.255.0         | (Hint: 255.255.255.0)      |  |
| Save Cancel Back                                                                                                    |                       |                            |  |

Etapa 9. Verifique a máscara de sub-rede da rede privada (LAN) do endpoint remoto no campo *LAN remota (Internet) Máscara de sub-rede*. Isso é gerado automaticamente.

Note: Neste exemplo, a máscara de sub-rede da LAN remota (rede local) é 255.0.0.0.

| Basic VPN Setup                                                                                                    |                 |                           |
|----------------------------------------------------------------------------------------------------|-----------------|---------------------------|
| About Basic VPN Setup                                                                                                    |                 |                           |
| The basic VPN setup sets most parameters to defaults as proposed by the VPN Consortium (VPNC),<br>and assumes a Pre-shared Key, which greatly simplifies setup. After creating the policies through the Basic VPN Setup,<br>you can always update the parameters through the Policies menu |                 |                           |
| View Default Settings                                                                                                    |                 |                           |
| Connection Name and Remote IP Type                                                                                                    |                 |                           |
| New Connection Name:                                                                                                    | Branch1         | ]                         |
| Pre-Shared Key:                                                                                                    | Cisco1234\$     | ]                         |
| Protocol:                                                                                                    | ESP V           |                           |
| Endpoint Information                                                                                                    |                 |                           |
| Remote Endpoint                                                                                                    | IP Address 🔻    |                           |
| Remote WAN (Internet) IP Address:                                                                                                    | 10.11.12.13     | (Hint 1.2.3.4 or abc.com) |
| Local WAN (Internet) IP Address:                                                                                                    | 192.168.100.121 | ]                         |
| Secure Connection Remote Accessibility                                                                                                    |                 |                           |
| Remote LAN (Local Network) IP Address:                                                                                                    | 10.10.100.162   | (Hint 1.2.3.4)            |
| Remote LAN (Local Network) Subnet Mask:                                                                                                    | 255.0.0.0       | (Hint: 255.255.255.0)     |
| Local LAN (Local Network) IP Address:                                                                                                    | 192.168.100.128 | (Hint 1.2.3.4)            |
| Local LAN (Local Network) Subnet Mask:                                                                                                    | 255.255.255.0   | (Hint: 255.255.255.0)     |
| Save Cancel Back                                                                                                    |                 |                           |

Etapa 10. Insira o endereço IP da rede privada (LAN) na rede local no campo *Local LAN (Local Network)IP Address*. Esse é o endereço IP da rede interna no dispositivo.

Note: Neste exemplo, o endereço IP da LAN local (rede local) é 192.168.100.128.

| Basic VPN Setup                                                                                                    |                 |                            |
|----------------------------------------------------------------------------------------------------|-----------------|----------------------------|
|                                                                                                    |                 |                            |
| About Basic VPN Setup                                                                                                    |                 |                            |
| The basic VPN setup sets most parameters to defaults as proposed by the VPN Consortium (VPNC),<br>and assumes a Pre-shared Key, which greatly simplifies setup. After creating the policies through the Basic VPN Setup,<br>you can always update the parameters through the Policies menu |                 |                            |
| View Default Settings                                                                                                    |                 |                            |
| Connection Name and Remote IP Type                                                                                                    |                 |                            |
| New Connection Name:                                                                                                    | Branch1         | ]                          |
| Pre-Shared Key:                                                                                                    | Cisco1234\$     | ]                          |
| Protocol:                                                                                                    | ESP V           |                            |
| Endpoint Information                                                                                                    |                 |                            |
| Remote Endpoint                                                                                                    | IP Address 🔻    |                            |
| Remote WAN (Internet) IP Address:                                                                                                    | 10.11.12.13     | (Hint: 1.2.3.4 or abc.com) |
| Local WAN (Internet) IP Address:                                                                                                    | 192.168.100.121 | ]                          |
| Secure Connection Remote Accessibility                                                                                                    |                 |                            |
| Remote LAN (Local Network) IP Address:                                                                                                    | 10.10.100.162   | (Hint 1.2.3.4)             |
| Remote LAN (Local Network) Subnet Mask:                                                                                                    | 255.0.0.0       | (Hint 255.255.255.0)       |
| Local LAN (Local Network) IP Address:                                                                                                    | 192.168.100.128 | Hint 1.2.3.4)              |
| Local LAN (Local Network) Subnet Mask:                                                                                                    | 255.255.255.0   | (Hint: 255.255.255.0)      |
| Save Cancel Back                                                                                                    |                 |                            |

Etapa 11. Verifique a máscara de sub-rede da rede privada (LAN) do ponto de extremidade local no campo Máscara de *sub-rede Local LAN (Rede Local)*. Isso é gerado automaticamente.

Note: Neste exemplo, a máscara de sub-rede da LAN local (rede local) é 255.255.255.0.

| Basic VPN Setup                                                                                                    |                 |                            |
|----------------------------------------------------------------------------------------------------|-----------------|----------------------------|
|                                                                                                    |                 |                            |
| About Basic VPN Setup                                                                                                    |                 |                            |
| The basic VPN setup sets most parameters to defaults as proposed by the VPN Consortium (VPNC),<br>and assumes a Pre-shared Key, which greatly simplifies setup. After creating the policies through the Basic VPN Setup,<br>you can always update the parameters through the Policies menu |                 |                            |
| View Default Settings                                                                                                    |                 |                            |
| Connection Name and Remote IP Type                                                                                                    |                 |                            |
| New Connection Name:                                                                                                    | Branch1         | ]                          |
| Pre-Shared Key:                                                                                                    | Cisco1234\$     | ]                          |
| Protocol:                                                                                                    | ESP V           |                            |
| Endpoint Information                                                                                                    |                 |                            |
| Remote Endpoint.                                                                                                    | IP Address 🔻    |                            |
| Remote WAN (Internet) IP Address:                                                                                                    | 10.11.12.13     | (Hint: 1.2.3.4 or abc.com) |
| Local WAN (Internet) IP Address:                                                                                                    | 192.168.100.121 | ]                          |
| Secure Connection Remote Accessibility                                                                                                    |                 |                            |
| Remote LAN (Local Network) IP Address:                                                                                                    | 10.10.100.162   | (Hint 1.2.3.4)             |
| Remote LAN (Local Network) Subnet Mask:                                                                                                    | 255.0.0.0       | (Hint: 255.255.255.0)      |
| Local LAN (Local Network) IP Address:                                                                                                    | 192.168.100.128 | (Hint 1.2.3.4)             |
| Local LAN (Local Network) Subnet Masic                                                                                                    | 255.255.255.0   | (Hint: 255.255.255.0)      |
| Save Cancel Back                                                                                                    |                 |                            |

**Note:** Os endereços IP remotos da WAN e da LAN não podem estar na mesma sub-rede. Por exemplo, um endereço IP de LAN remota 192.168.1.100 e um endereço IP de LAN local 192.168.1.115 causam um conflito quando o tráfego é roteado pela VPN. O terceiro octeto deve ser diferente para que os endereços IP estejam em sub-redes diferentes. Por exemplo, um endereço IP de LAN remota 192.168.1.199 e um endereço IP de LAN local 192.168.2.100 são aceitáveis.

Etapa 12. Click Save.

Agora você deve ter configurado com êxito a VPN IPsec de site a site no roteador RV132W ou RV134W.